## Ⅳ-1. 目安時間・金額の登録

概 要

年間・月間の目安日数、時間、金額を設定し、個人スケジュールの修正時に個人の予定・実績と比較して利用します。

画面説明

《目安時間・金額の登録 画面イメージ》

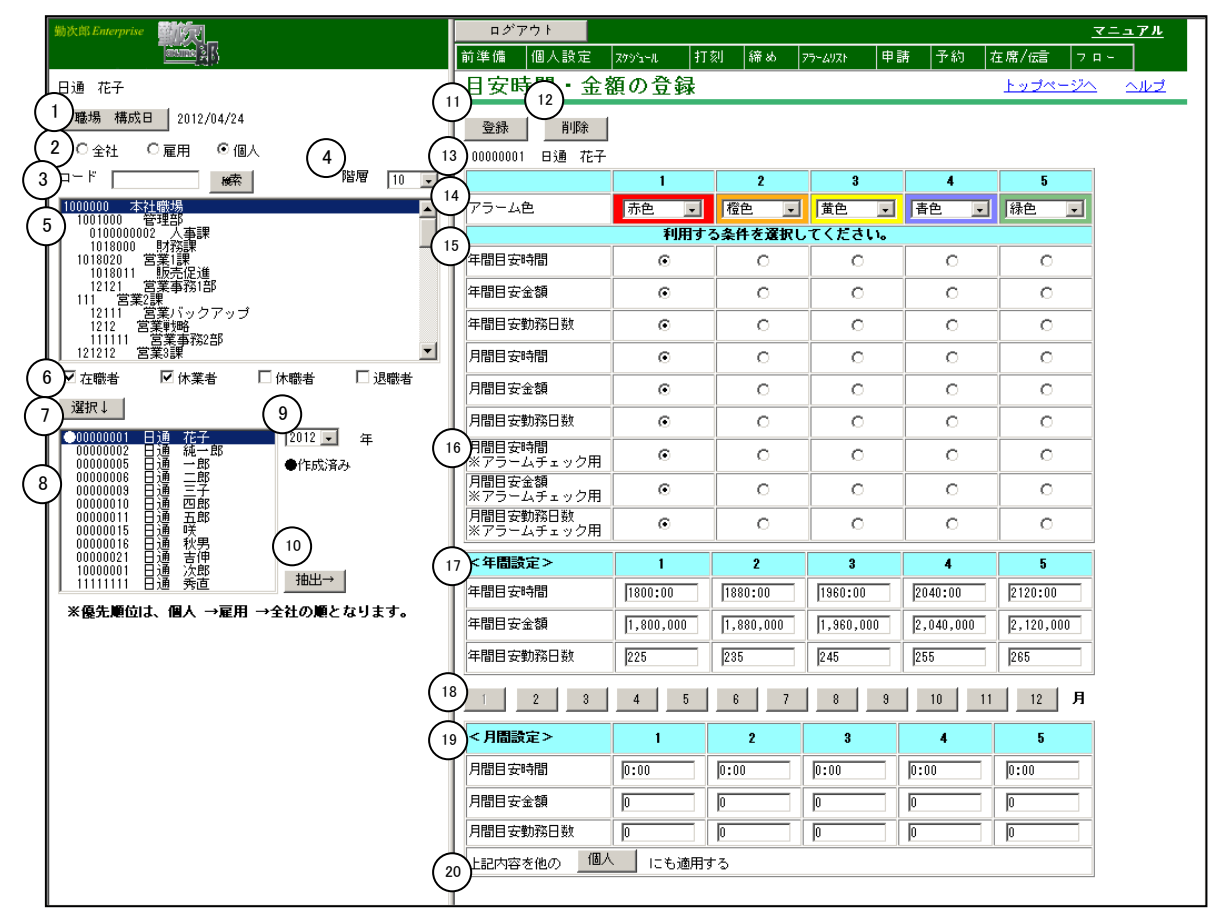

《目安時間・金額の登録 項目説明》

- (1)職場構成日 職場構成の日付を指定します。この日付を基準として職場及び個人 を表示します。 組織変更や職場異動があった場合に変更してください。
- (2) 全社/雇用/個人 目安時間・金額を登録する対象を、会社、雇用別、個人別から選択します。設定した目安時間・金額の優先順位は「個人で設定」>「雇用で設定」>「全社で設定」の順になります。

※(3)~(7)は「全社/雇用/個人」で個人を選択した場合のみ使用可能です。

- (3) 職場コード検索 入力欄に職場コードを入力し、検索ボタンを押すと該当する職場が 選択されます。
- (4) 階層 選択した階層までの職場を表示します。

- (5) 職場一覧 職場構成日時点の職場一覧を表示します。
- (6) 在職者/休業者/休職者/退職者
  - 抽出する個人の在職/休業/休職/退職区分を選択します。 必ず1つ以上の区分にチェックをつけてください。
- (7) 選択↓
  職場一覧で選択した職場、チェックをつけた在職/休業/休職/退
  職区分に該当する個人を、「雇用/個人一覧」に表示します。
- (8) 雇用/個人一覧 「全社/雇用/個人」で雇用が選択されている場合は、登録されている雇用が表示されます。個人が選択されている場合は、職場一覧で選択された職場に所属する個人の中から「在職者/休業者/休職者/退職者」で指定した区分に該当する個人が表示されます。 目安時間・金額が登録されている雇用/個人には、左端に作成済みの印(●)が表示されます。
- (9)年
  目安時間・金額を登録する年を選択します。
  当年の前後2年まで選択可能です。例えば、当年が2012年の場合は2010年から2014年まで選択できます。
- (10) 抽出→「雇用/個人一覧」で選択されている雇用/個人の登録内容をメイン画面に表示します。
- (11)登録 メイン画面に表示されている情報を登録します。
- (12) 削除 メイン画面に表示されている情報を削除します。
- (13)対象 現在、メイン画面に表示している処理対象を表示します。 全社を抽出した場合は「全社共通」と表示されます。 雇用で抽出した場合は「雇用コード 雇用名」が表示されます。 個人で抽出した場合は「個人コード 個人名」が表示されます。
- (14) アラーム色 個人スケジュールの修正画面で表示するアラーム色を設定します。 登録した目安を超えた場合に設定したアラーム色を表示します。
- (15)利用する条件 各目安項目について設定した項目1~5のうちスケジュール画面上 で表示する項目を選択します。
- (16)※アラームチェック用 個人スケジュールの作成(シフト別)の限度条件、個人スケジュール の修正(職場)のアラームチェックで利用する数値を選択します。
- (17)年間設定 個人スケジュールの修正画面上で表示させる年間項目の目安を設定 します。各項目5段階まで設定することができます。
- (18)月切替ボタン 目安時間・金額を設定する月を選択します。
- (19)月間設定 個人スケジュールの修正画面上で表示させる月間項目の目安を設定 します。各項目5段階まで設定することができます。

(20)上記内容を他の雇用/個人にも適用する メイン画面の内容を他の雇用/個人にコピーすることができます。 ただし、雇用から個人、個人から雇用へのコピーはできません。